<アップデートの方法>

■自己解凍形式でダウンロードする場合

- 1. 自己解凍形式のダウンロードボタンを押し、ダウンロードを行ってください。
- ダウンロードしたファイルをダブルクリックし、解凍してください。
  解凍が完了すると、「73VR2100.exe」が作成されます。
- 3. 73VR21口本体(以下、本体と記述します)の電源を切ります。データ収録を行っている場合は、停止ボタンを押して収録を停止してから電源を切ってください。
- 4. イジェクトボタンを押し、本体から CF カードを取り出します。
- 5. CF カード内にあるファイルのバックアップをとる場合は、取り出した CF カード内のファイル (73VR.VRD21、73VR.VRP21、73VR.VRA21、73VR.VRC21、73VR.VRM21<sup>\*1</sup>)をパソコンのハー ドディスク等に移動します。
- 6. 73VR2100.exe を CF カードにコピーします。
- 7. 6. の CF カードを本体に挿入します。
- 8.本体に電源を投入します。
- 9. しばらくすると、画面に「73VR2100.exe をコピーしています。しばらくお待ちください。」が表示されます。コピーが終了すると、画面に「バージョンアップ用の CF カードを取り出し、再起動を行ってください。」と表示されます。本体の電源を切り、CF カードを取り出します。
- 10. CF カード内の 73VR2100.exe を削除し、5. で移動したファイルを CF カードに戻します。
- 11. CF カードを挿入し、本体に電源を投入してください。
- \*1、73VR21口の V1.00口を使用している場合、73VR.VRM21 ファイルはありません。

自己解凍形式のファイルがダウンロードできない場合は、Zip 圧縮形式をダウンロードしてください。 ■Zip 圧縮形式でダウンロードする場合

- 1. Zip 圧縮形式のダウンロードボタンを押し、ダウンロードを行ってください。
- 2. ダウンロード後、拡張子 Zip の圧縮ファイルを展開できるツールを利用してセットアップファイルを 解凍してください。解凍が完了すると、「73VR2100.exe」が作成されます。
- 3. 73VR21口本体(以下、本体と記述します)の電源を切ります。データ収録を行っている場合は、停止ボタンを押して収録を停止してから電源を切ってください。
- 4. イジェクトボタンを押し、本体から CF カードを取り出します。
- 5. CF カード内にあるファイルのバックアップをとる場合は、取り出した CF カード内のファイル (73VR.VRD21、73VR.VRP21、73VR.VRA21、73VR.VRC21、73VR.VRM21<sup>\*1</sup>)をパソコンのハー ドディスク等に移動します。
- 6. 73VR2100.exe を CF カードにコピーします。
- 7. 6. の CF カードを本体に挿入します。
- 8.本体に電源を投入します。
- 9. しばらくすると、画面に「73VR2100exe をコピーしています。しばらくお待ちください。」が表示されます。コピーが終了すると、画面に「バージョンアップ用の CF カードを取り出し、再起動を行ってください。」と表示されます。本体の電源を切り、CF カードを取り出します。
- 10. CF カード内の 73VR2100.exe を削除し、5. で移動したファイルを CF カードに戻します。
- 11. CF カードを挿入し、本体に電源を投入してください。